## びわはくGISの使い方

地図上に表示できる生物・資料 の種類が示されています。 検索したい生物や資料の名称を入力すると、 該当するデータが地図上に表示されます。

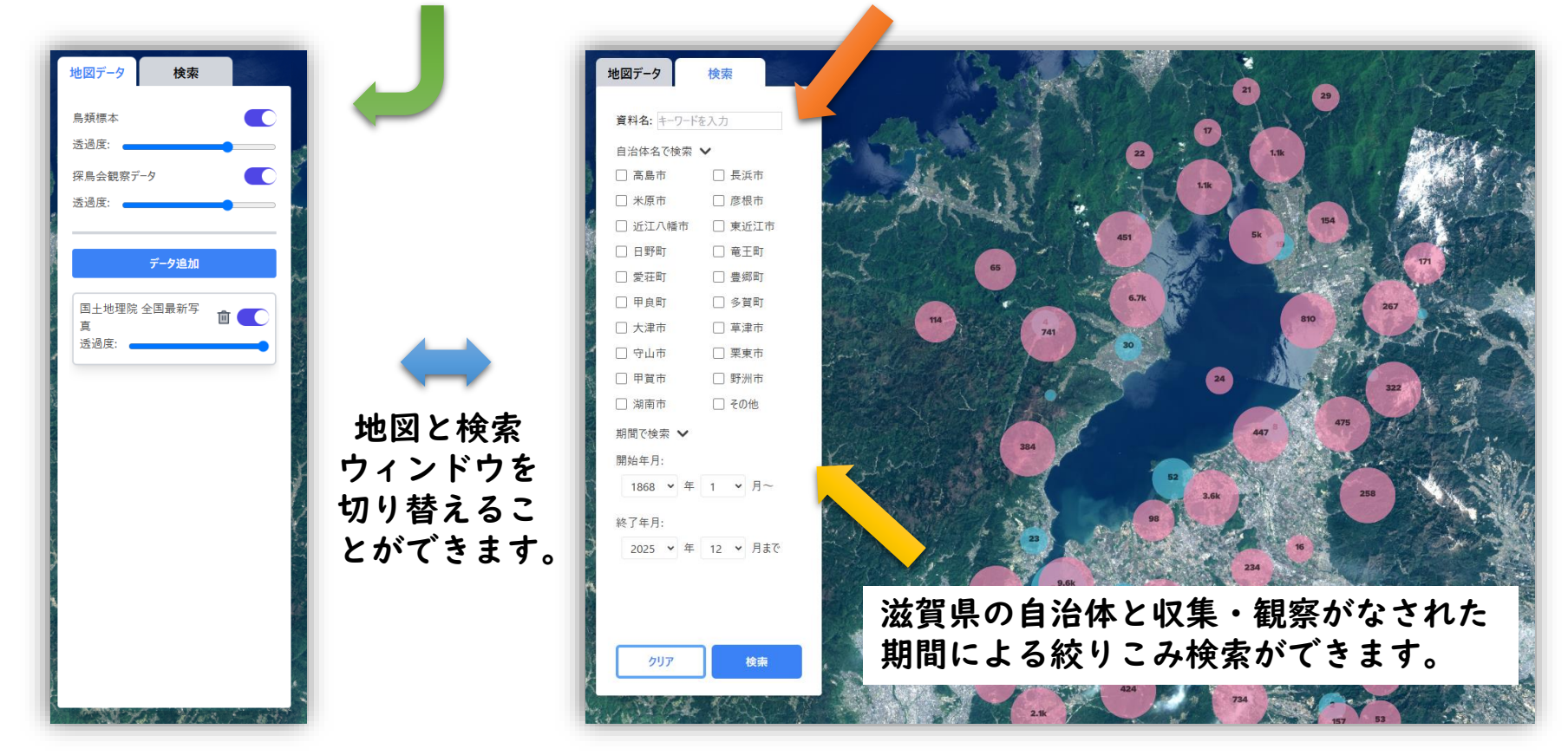

ベースマップは全国最新写真です。 「データ追加」をクリックすると地図や過 去の航空写真を重ねて表示できます。

〇の中に記されている数字は、その場所で収 集・観察された生物・資料の数です。

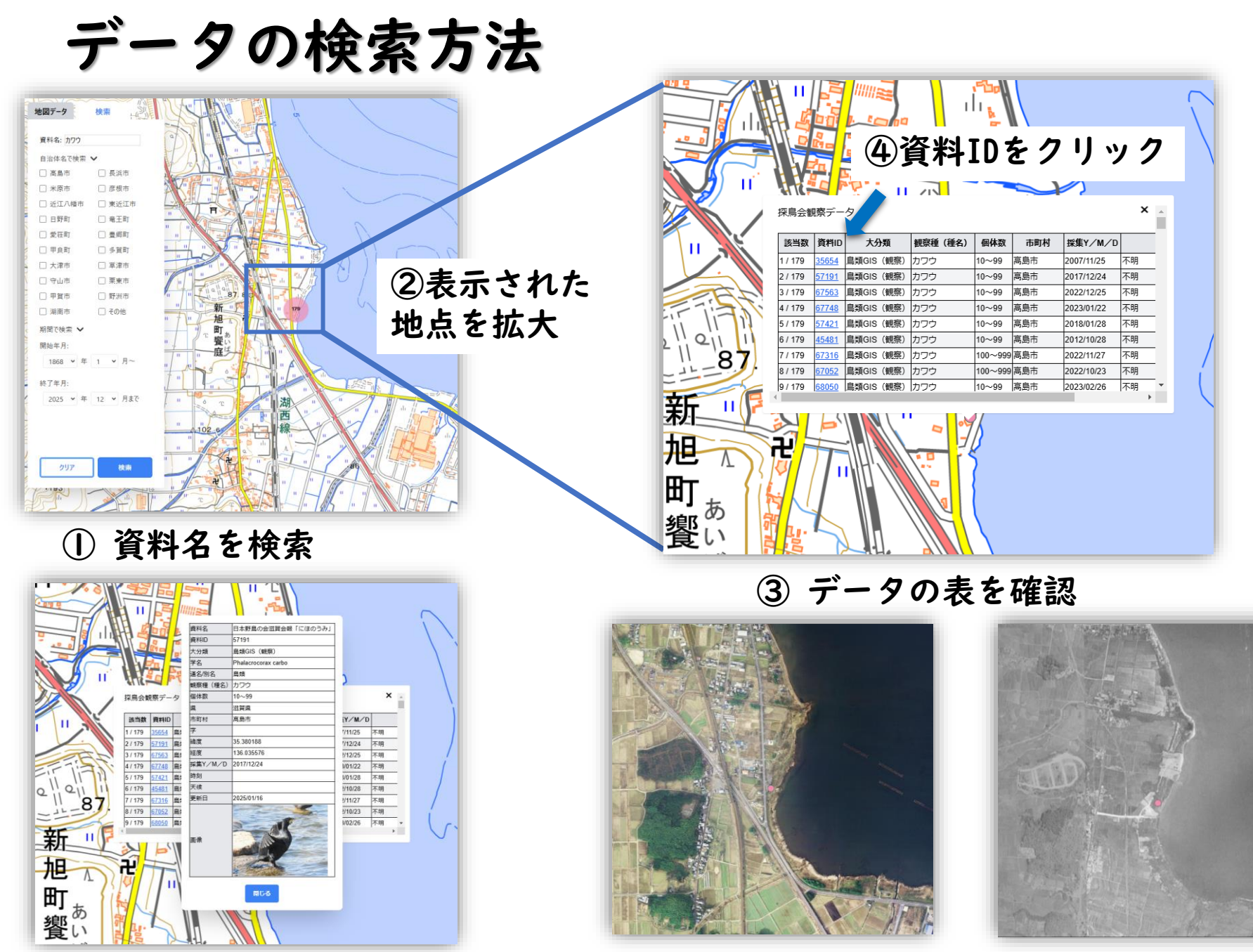

生物・資料の情報を確認

(5)

⑥ 背景を変えて、現在と過去の環境の変化を確認。